# คู่มือการเปิดบัญชีลงทุนออนไลน์ และยืนยินตัวตน<mark>น้ำน 7-Eleven</mark>

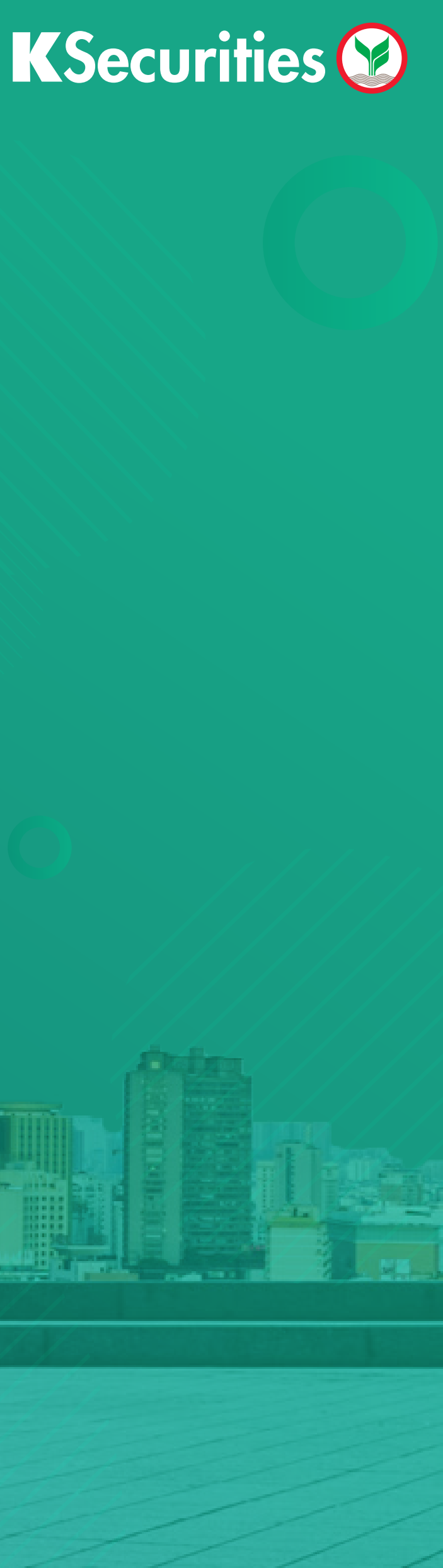

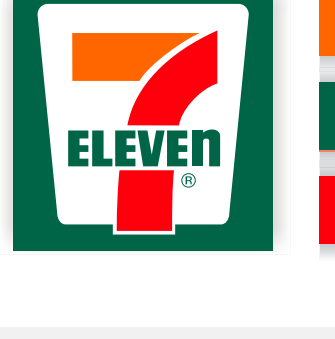

ELEVE

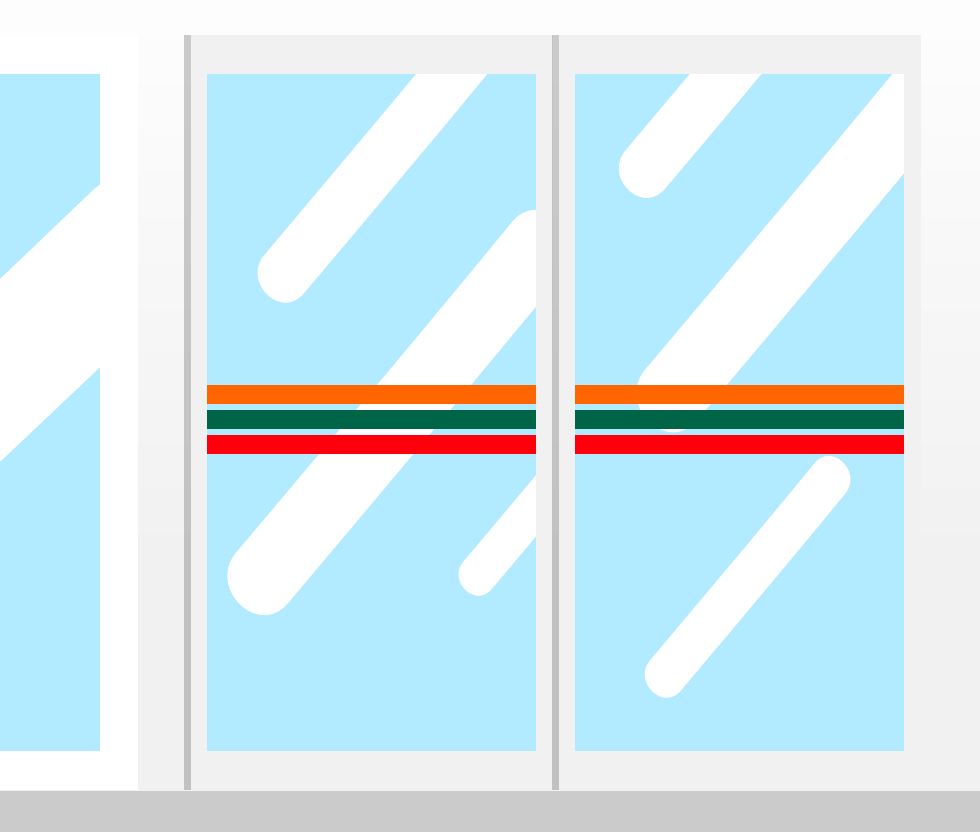

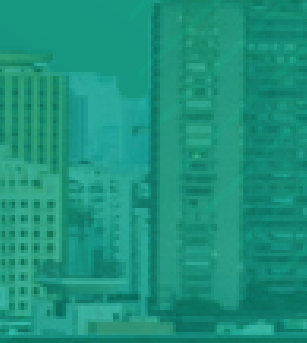

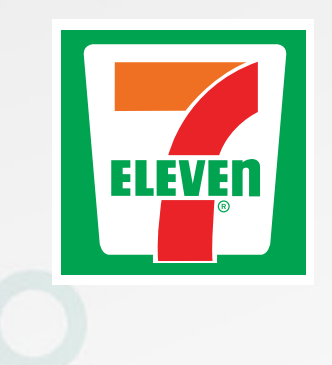

## เปิดบัญซีลงทุนออนไลน์และ ยืนยันตัวตนผ่าน 7-Eleven

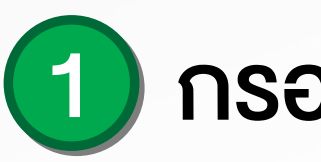

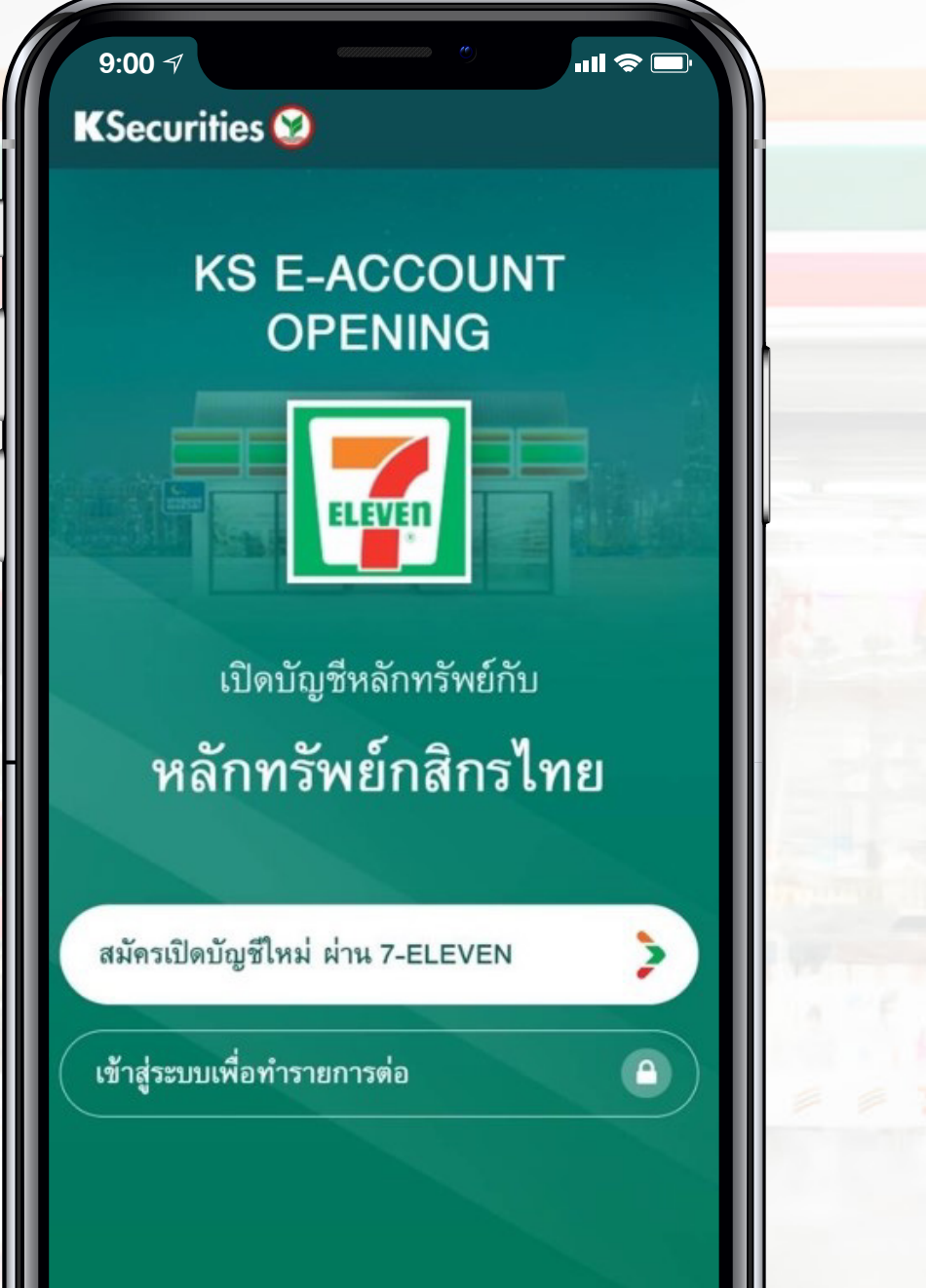

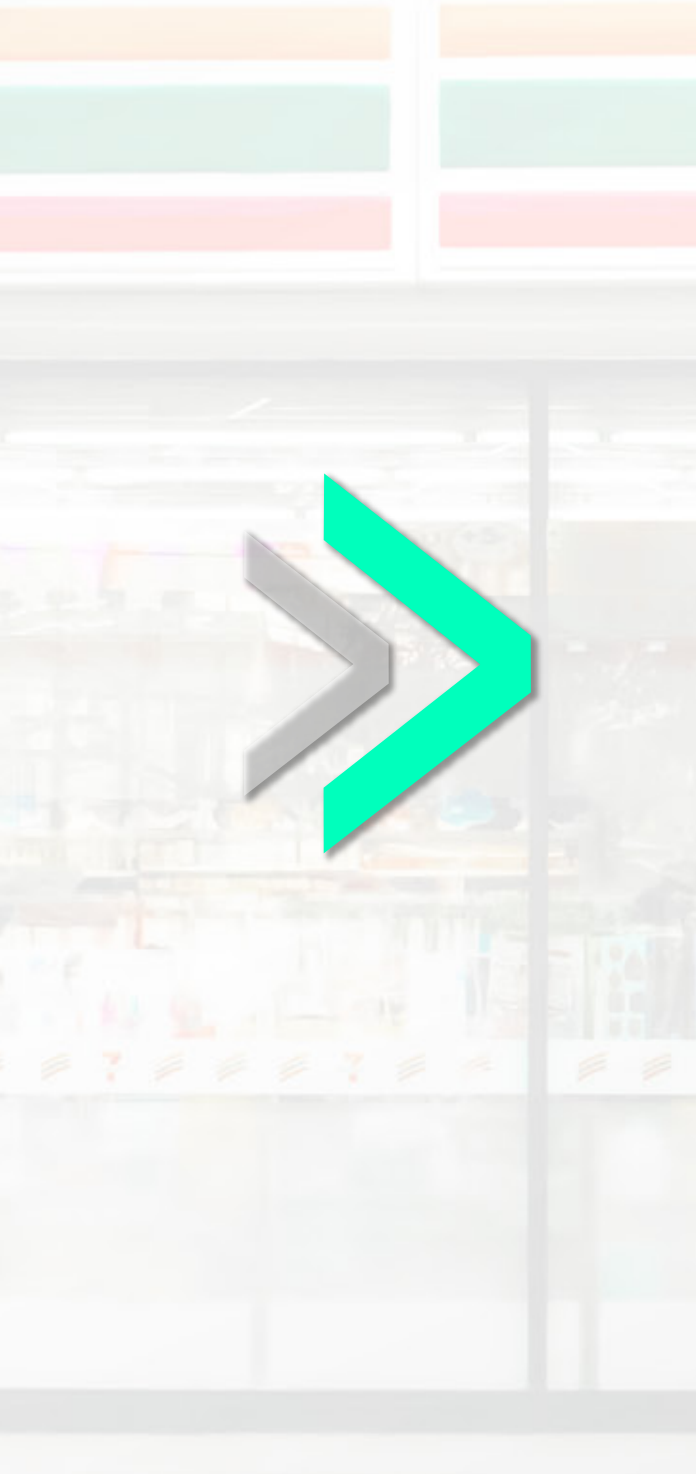

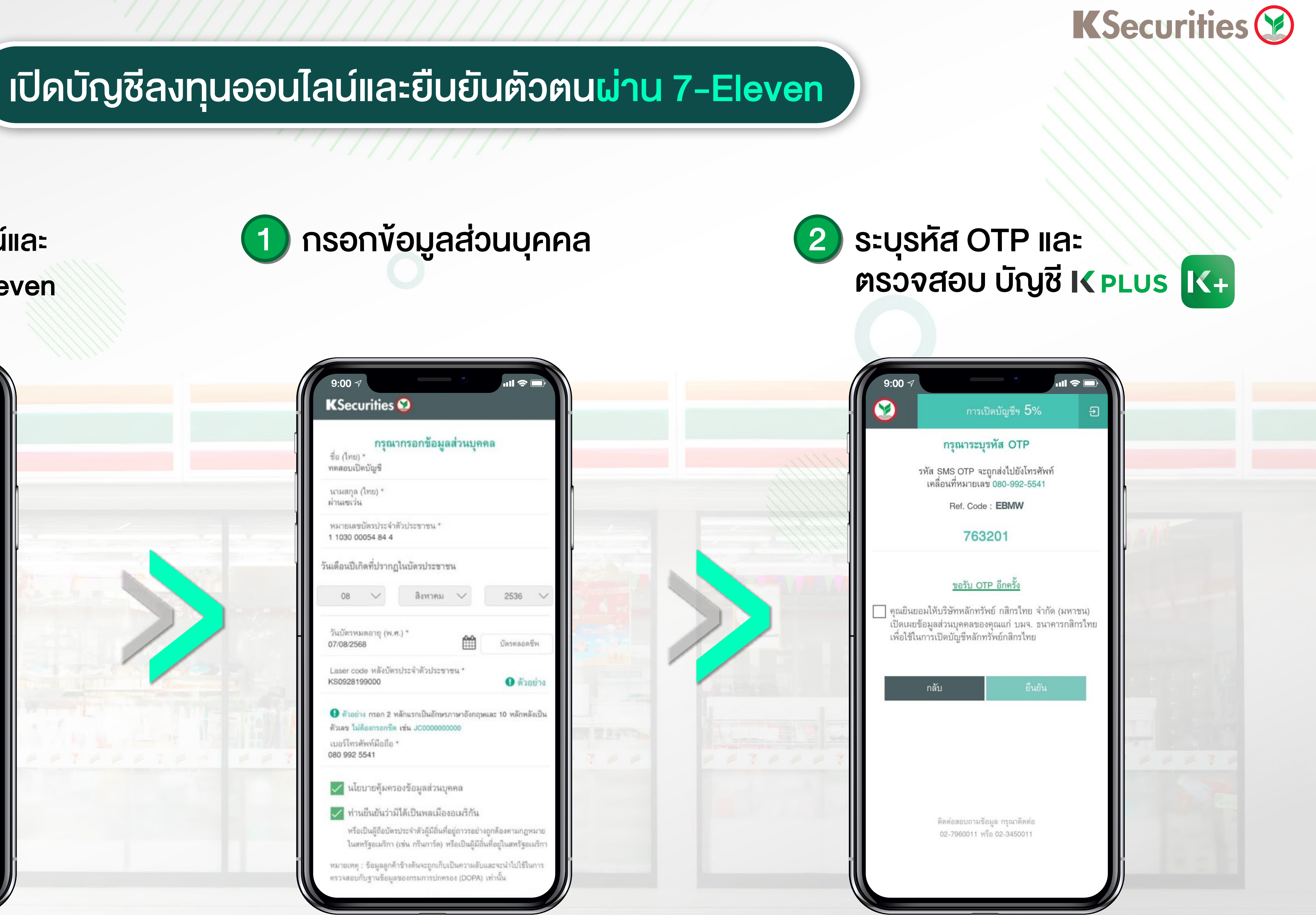

บริการทุกระดับประทับใจ

ติดต่อสอบถามข้อมูล โทร. 02-7960011

หรือ 02-3450011

# เปิดบัญชีลงทุนออนไลน์และยืนยันตัวตน<mark>ผ่าน 7-Eleven</mark>

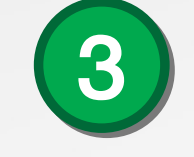

## เลือกยืนยันตัวตนผ่าน 7-Eleven (หากลูกค้ามี Kplus K+ สามารถยืนยัน ตัวตันได้)

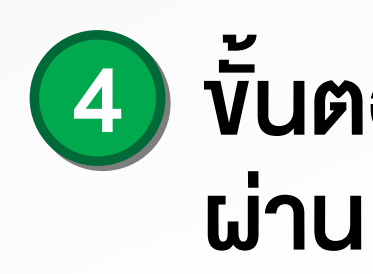

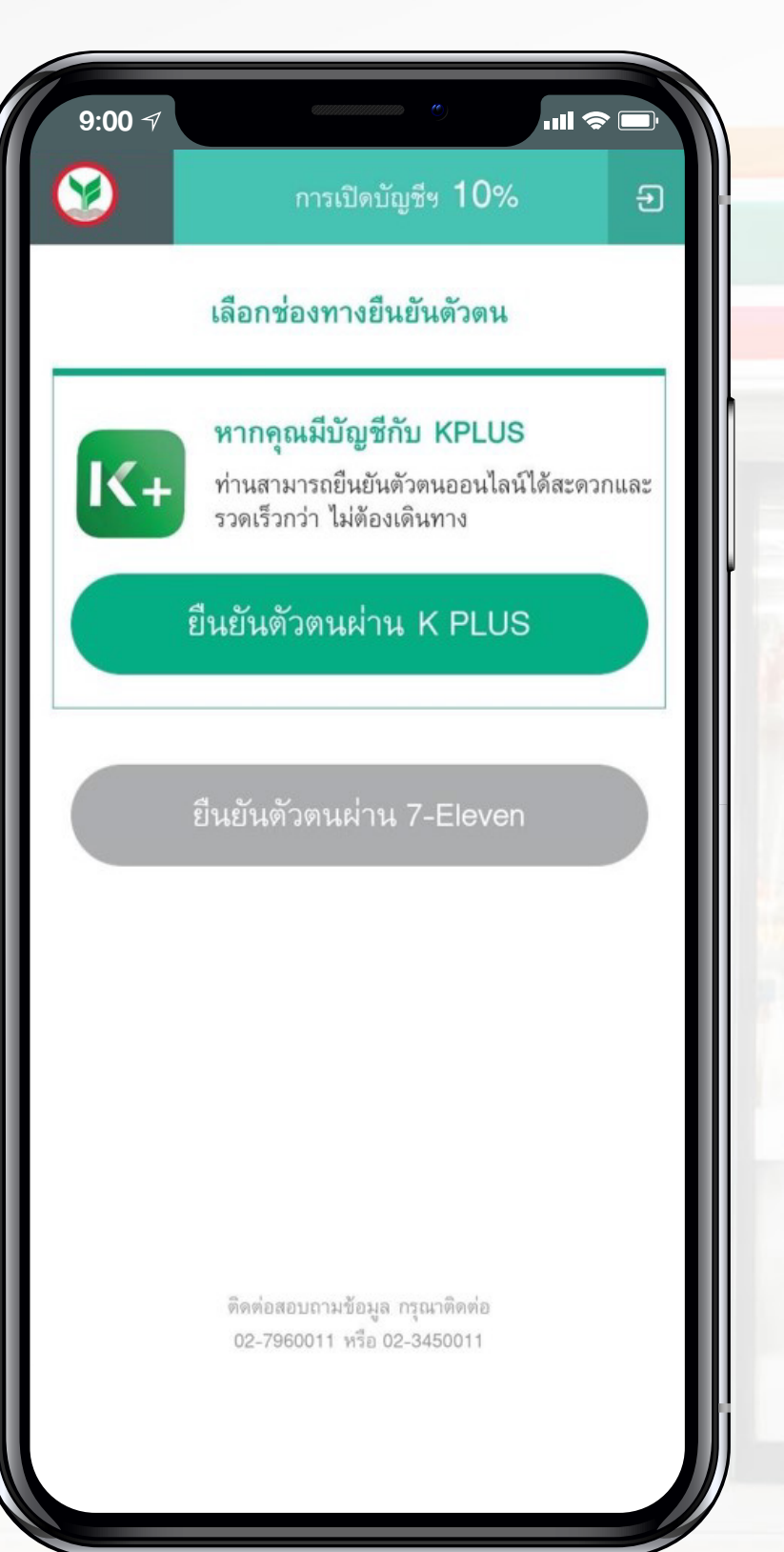

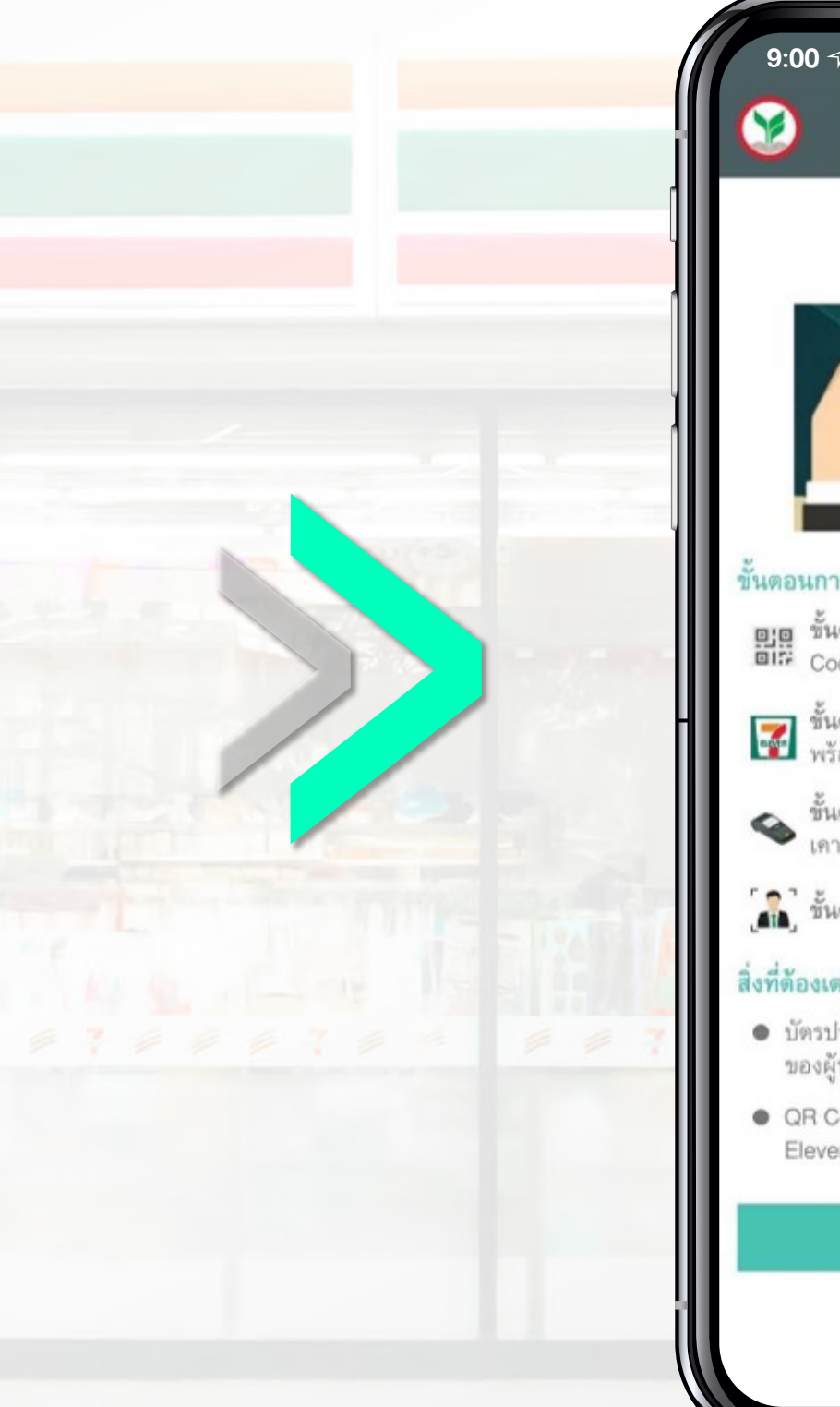

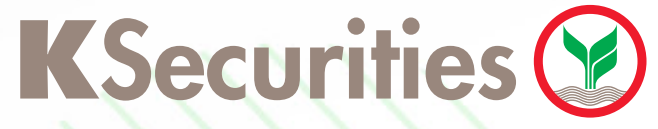

(5) ตั้ง Passcode สำหรับใช้งานครั้งต่อไป

## ขั้นตอนการยืนยันตัวตน ผ่าน 7-Eleven

## .ul 🗢 🗖 ..II 🗢 💻 9:00 -การเปิดบัญชีฯ 15% การเปิดบัญชีฯ 20% ขั้นตอนการเปิดบัญชีออนไลน์ ดั้ง Passcode สำหรับยืนยันดัวดน และยืนยันดัวตนผ่าน 7-Eleven กรุณาระบุ Passcode เพื่อเข้าใช้งานครั้งถัดไป . . . . ตอนการเปิดบัญชีออนไลน์ อาตุ ขั้นตอนที่ 1 กรอกข้อมูลเปิดบัญชีหุ้นออนไลน์และรับ QR อิเรี Code ชั้นตอนที่ 2 ยืนยันด้วตนผ่านเคาน์เตอร์เซอร์วิส 7-Eleven พร้อมบัตรประชาชนด้วจริงและโทรศัทพ์มือถือ ชั้นตอนที่ 3 เสียบบัตรประชาชนที่เครื่องอ่านบัตร บน เอาน์เตอร์เซอร์รีการ รายาง เคาน์เตอร์เซอร์วิส 7-Eleven 🔏 ชั้นตอนที่ 4 ถ่ายรูปยืนยันตัวตน โดยเจ้าหน้าที่ 7-Eleven งที่ต้องเตรียมก่อนยืนยันตัวดน บัตรประจำตัวประชาชน แบบสมาร์ทการ์ด (Smart Card) ของผู้ทำรายการยืนยันตัวตน QR Code เพื่อยืนยันตัวตนผ่านเคาน์เตอร์เซอร์วิสในร้าน 7-Eleven (มีอายุ 30 วัน) ติดต่อสอบถามข้อมูล กรุณาติดต่อ 02-7960011 หรือ 02-3450011

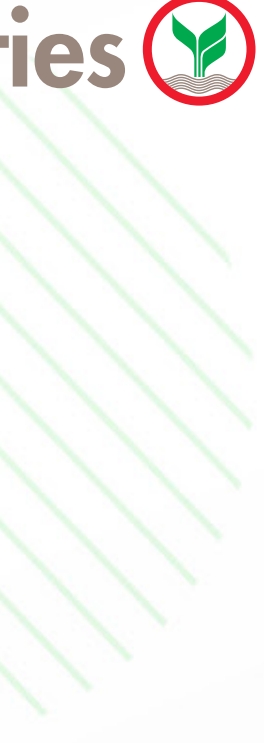

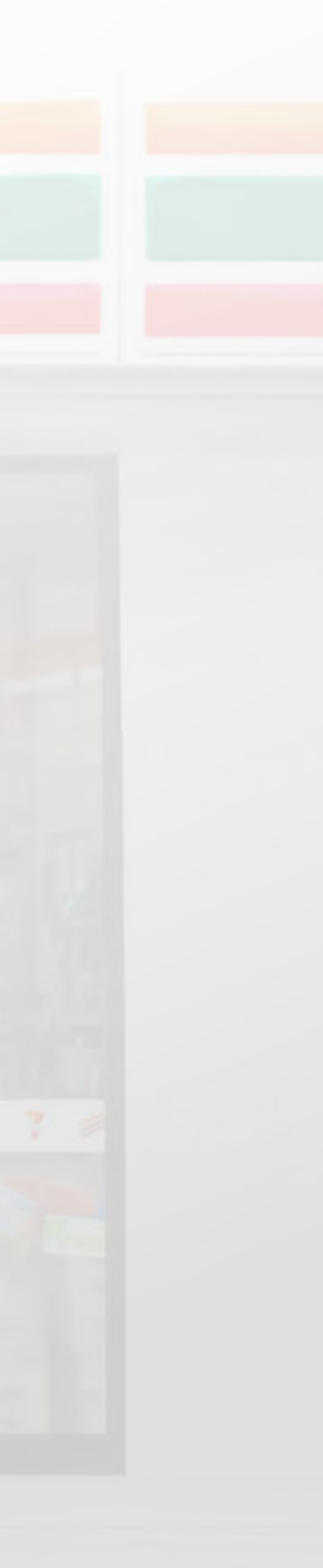

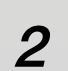

# เปิดบัญชีลงทุนออนไลน์และยืนยันตัวตน<mark>ผ่าน 7-Eleven</mark>

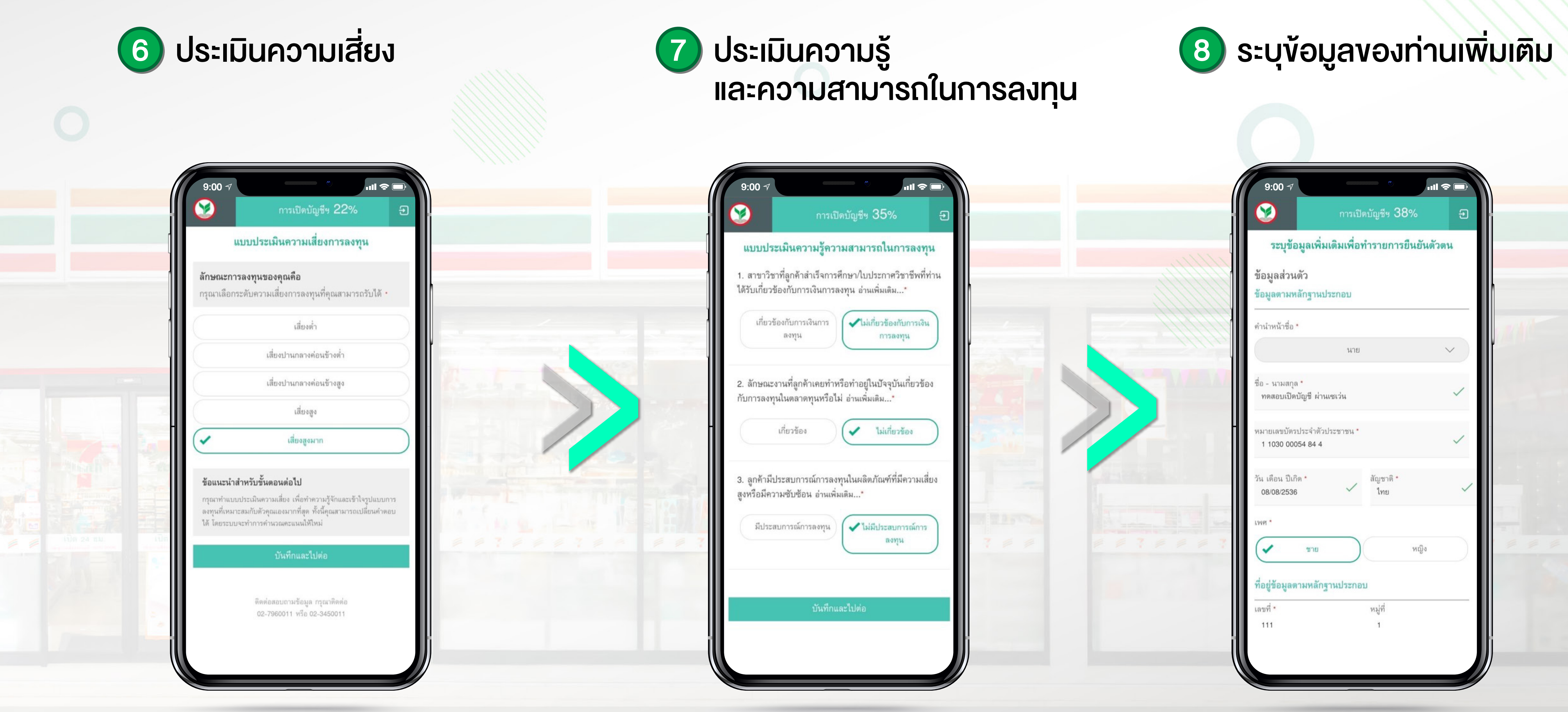

**K**Securities 💓

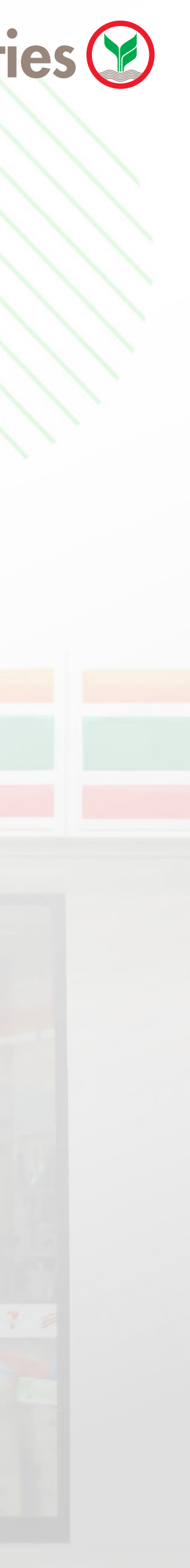

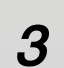

(9) ข้อกำหนดและเงื่อนไขการใช้บริการ

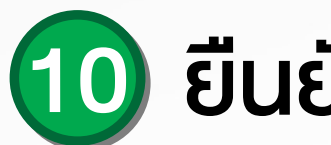

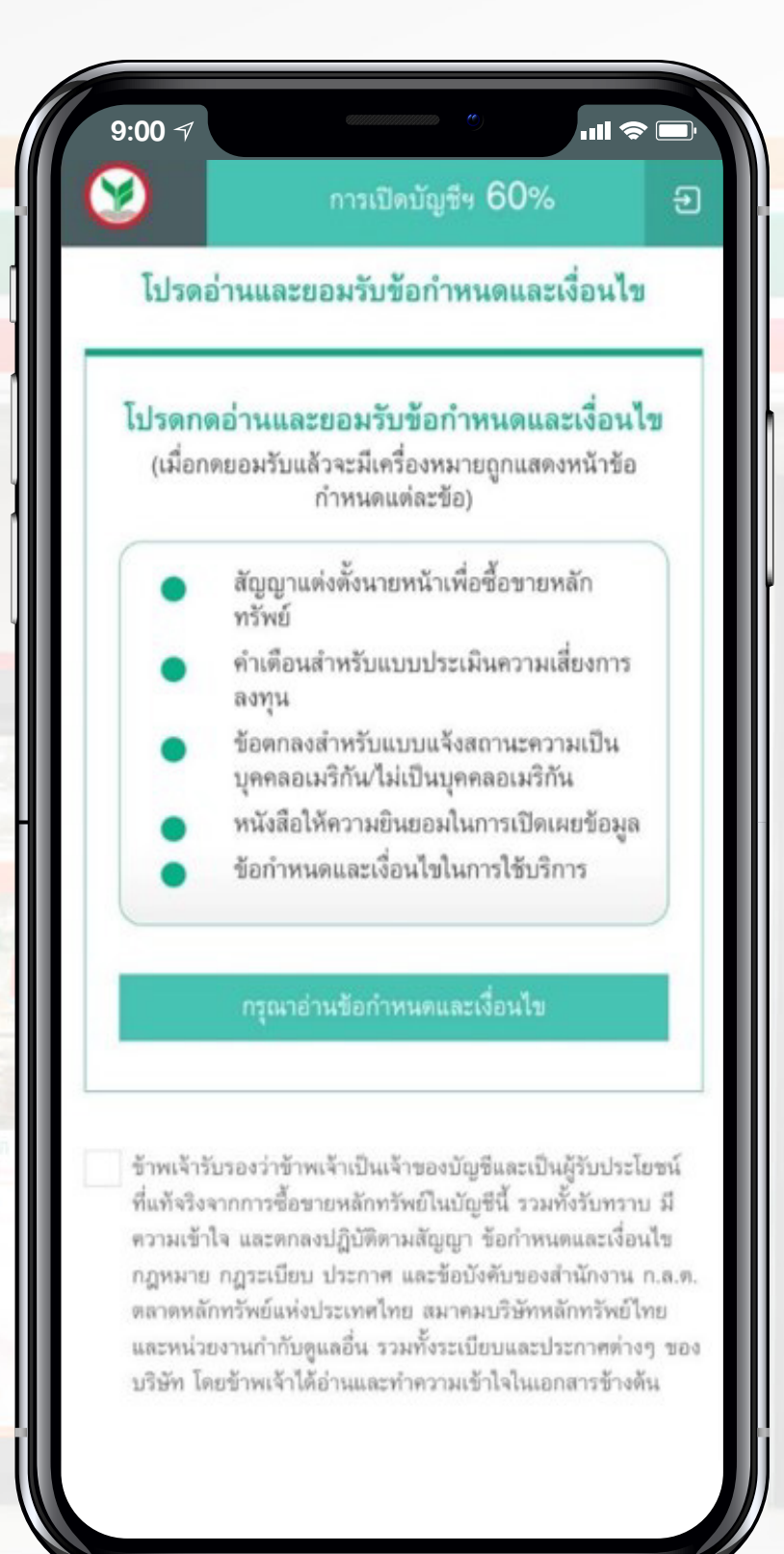

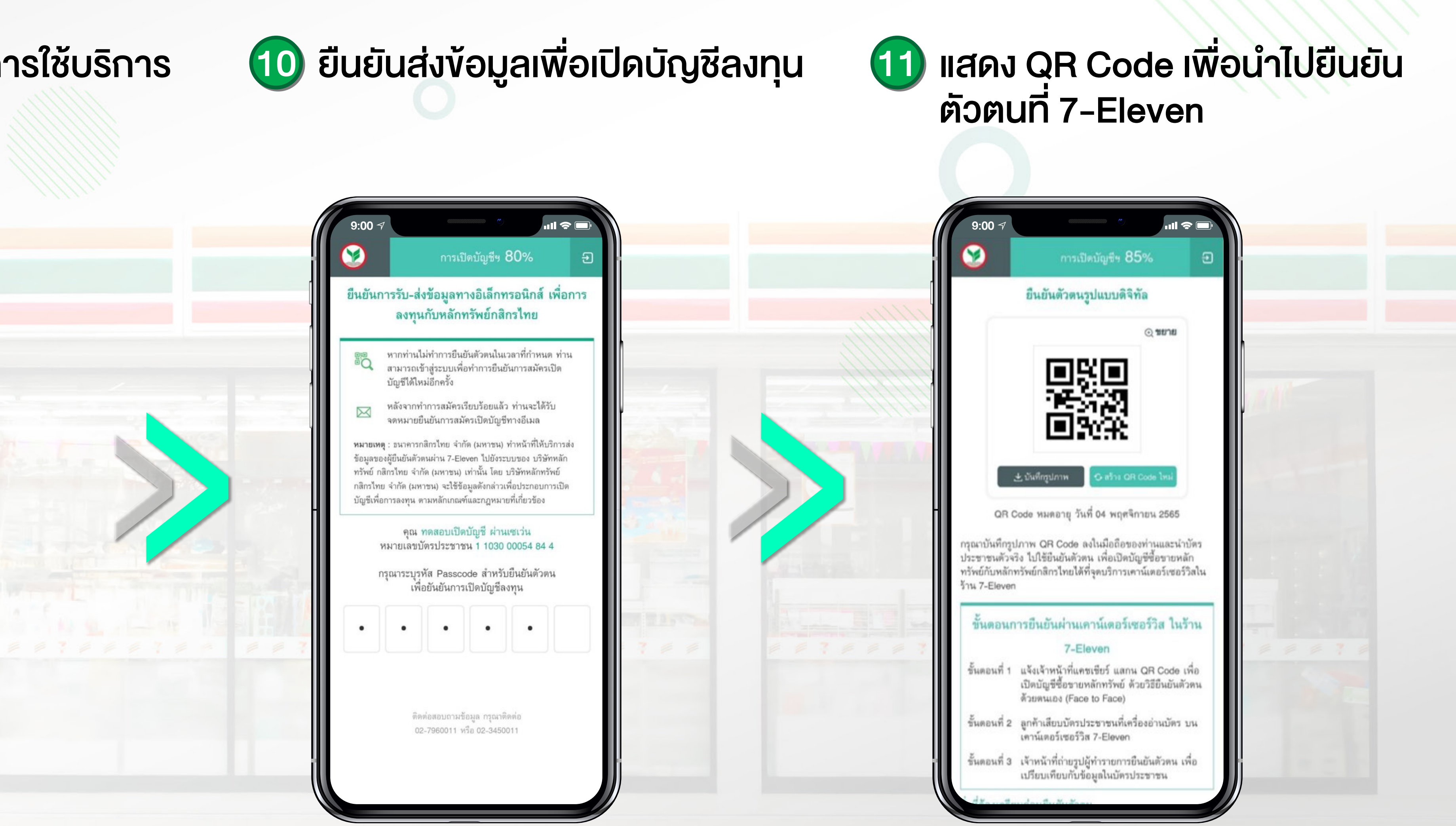

**K**Securities **()** 

## เปิดบัญชีลงทุนออนไลน์และยืนยันตัวตน<mark>น่าน 7-Eleven</mark>

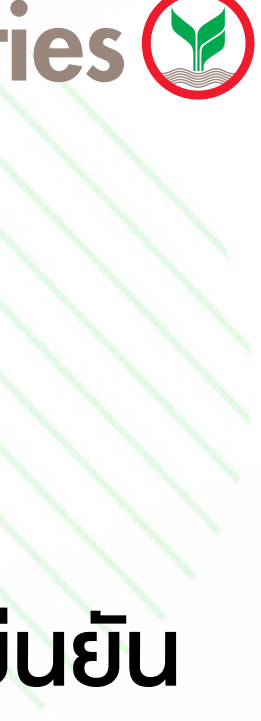

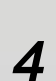

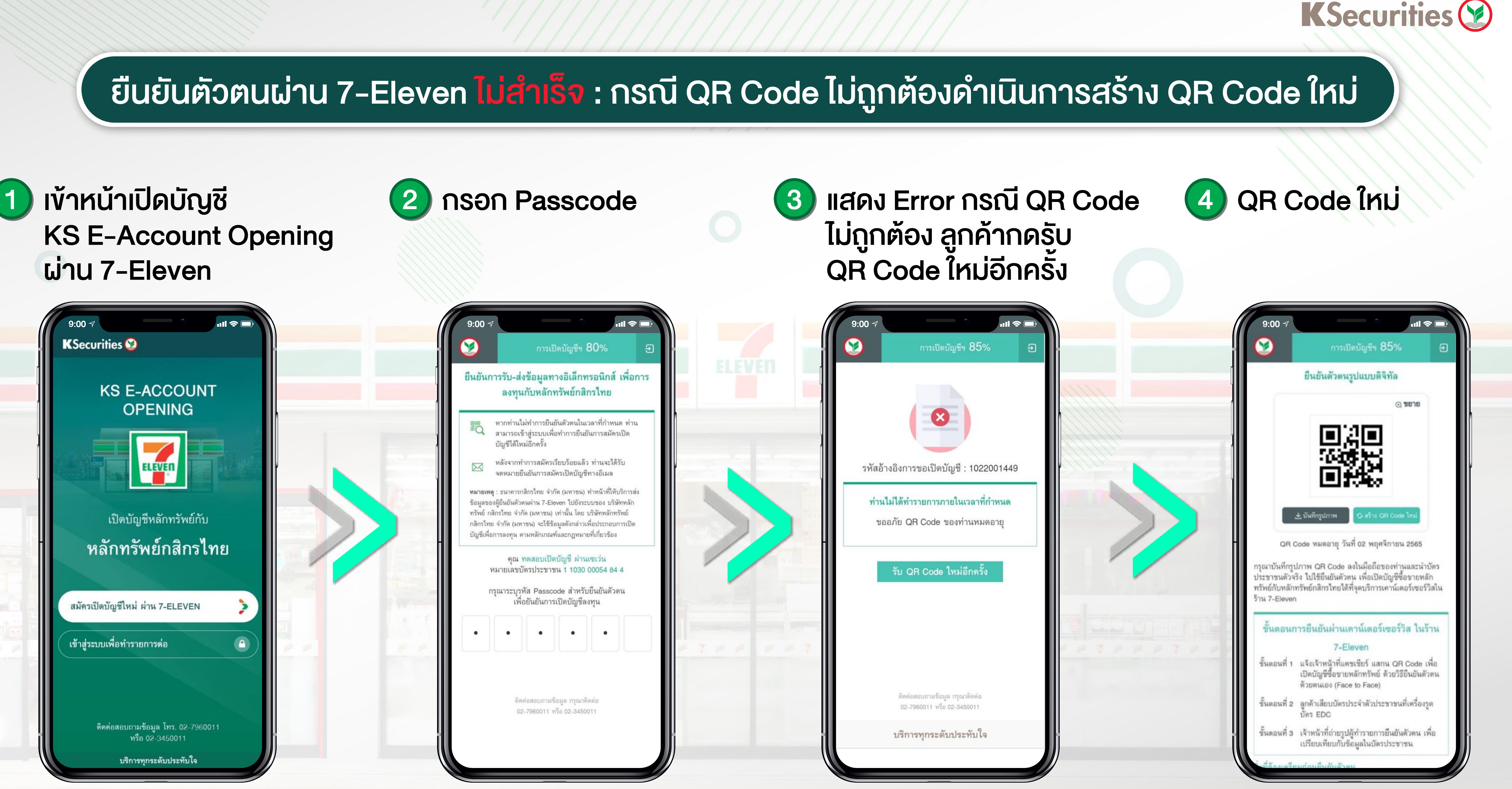

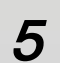